**KIS** SECURITY

## 迷惑メールフォルダに入る、メールが届かない場合の設定について (Google Workspace)

## Google Workspaceを利用の場合

- ●許可リストに IP アドレスを追加する方法
  - (https://support.google.com/a/answer/60751)
  - 1.Google 管理コンソールにログインします。
  - 2.管理コンソールで、
    - メニュー アイコン> [アプリ]> [Google Workspace] > [Gmail]>
    - [迷惑メール、フィッシング、不正なソフトウェア] にアクセスします。
  - 3. 左側で最上位の組織を選択します。通常はドメインです。
  - 4.[迷惑メール、フィッシング、不正なソフトウェア] タブで
    - [メールの許可リスト]の設定までスクロールします。
    - または、検索欄に「メールの許可リスト」と入力します。
  - 5.許可リストに追加したい送信メールサーバーの IP アドレスを入力します。
  - ●登録するIPアドレス:160.251.121.141
  - 6.ページの下部にある [保存] をクリックします